# Manual de Configuração do Dispositivo Móvel (celulares, tablets, etc) para Usuários com Licenciamento Pro (professional)

Para usar este manual, tenha primeiramente certeza que sua conta de correio está configurada para licenciamento PRO. Em caso de dúvidas, checar com o Gestor de TI do seu órgão.

## 1º Passo:

Pré-requisitos:

Configuração feita em um celular com o sistema Android. Haverá diferenças entre as versões de sistemas Android e Apple.

Este tutorial foi feito baseado no aplicativo padrão de mensagens original do Android. Pode ser utilizado qualquer aplicativo de mensagens que utilize o protocolo Microsoft ActiveSync de conexão.

## Passos para acessar o aplicativo de e-mails no dispositivo móvel

Acesse as configurações do aparelho. Role a tela até achar a opção de gerenciamento de "Contas e backup"

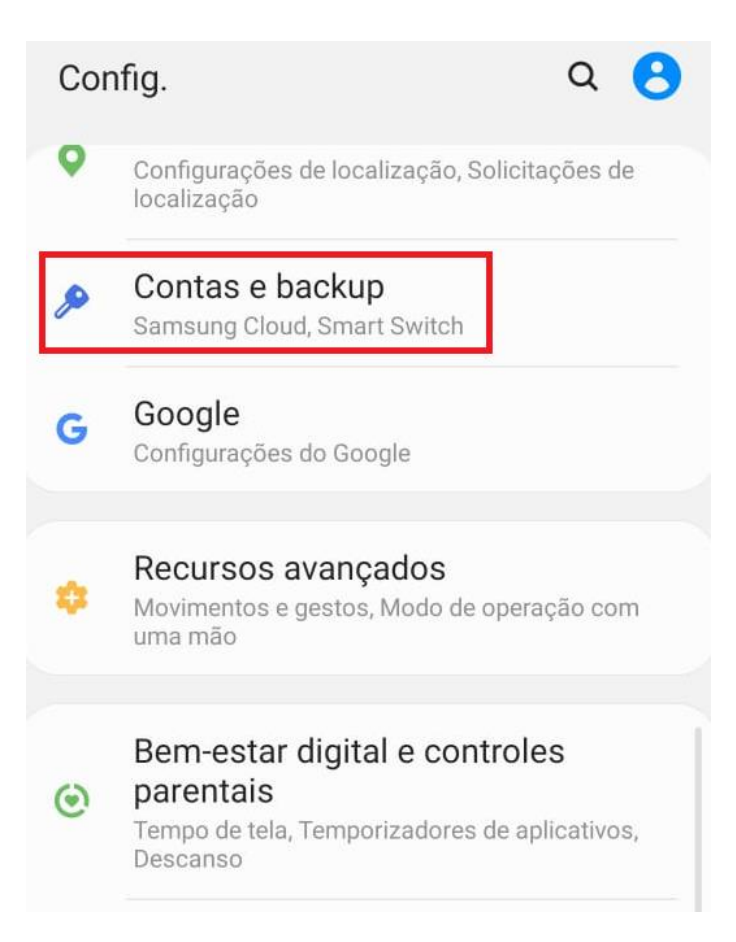

Selecione "Contas e backup". Clique em "Contas"

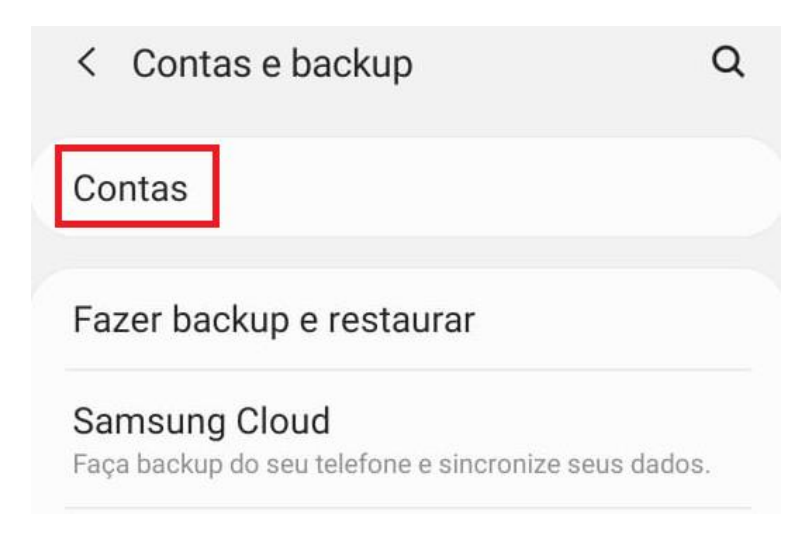

Role até achar "Adicionar Conta".

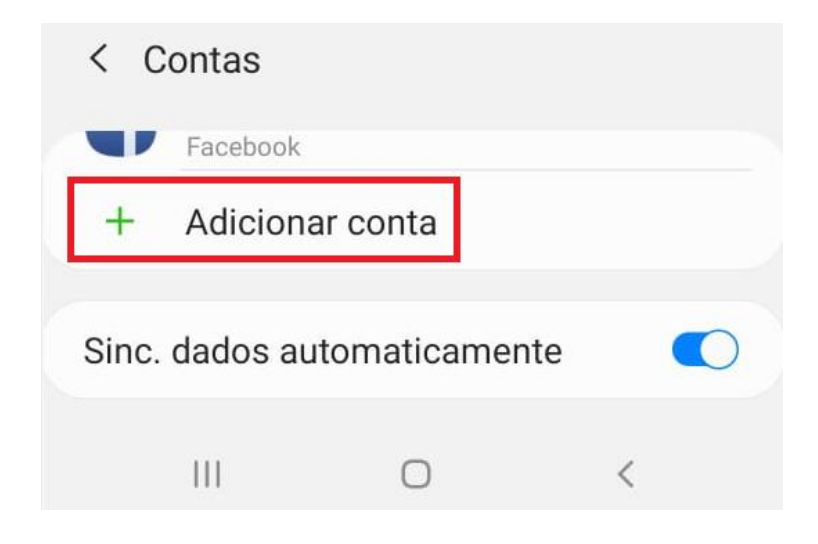

Selecione a opção "Email", ou se desejar use um aplicativo de sua preferência, que seja compatível com a sincronização ActiveSync.

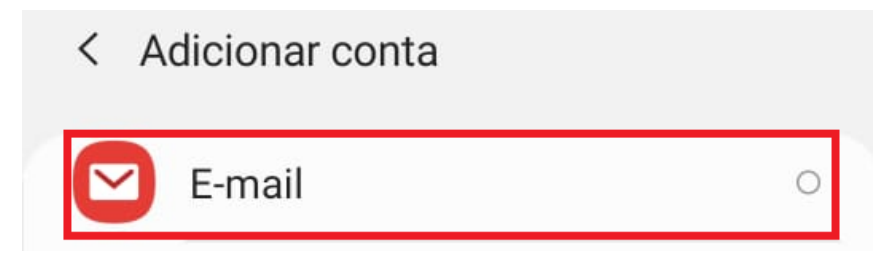

Clique em "Outro".

# Configurar o E-mailGmail<br/>G SuiteImage: Configuration of the second of the second

Caso não exista opção "Outro", escolha "Exchange".

# 2º Passo:

Passos para configurar o aplicativo de e-mails para receber mensagens

| < Adic. nova conta         |        |
|----------------------------|--------|
| login@secretaria.es.gov.br |        |
| Senha                      |        |
| O Exibir senha             |        |
| O Def. como conta padrão   | 0      |
|                            |        |
| Config. manual             | Entrar |

Digite seu e-mail e escolha a opção "Configuração Manual".

Em endereço de e-mail, digite o seu usuário seguido de @ nome do domínio do seu órgão ou secretaria.

Exemplos: maria.rosario@prodest.es.gov.br

maria.rosario@saude.es.gov.br

maria.rosario@seger.es.gov.br

Digite sua senha.

Permanecendo dúvidas, checar com o Gestor de TI do seu órgão.

| Selecionar tipo de conta      |  |
|-------------------------------|--|
| Conta POP3                    |  |
| Conta IMAP                    |  |
| Microsoft Exchange ActiveSync |  |
|                               |  |

Selecione a opção Microsoft ActiveSync.

Digite o nome correspondente do domínio do seu órgão ou secretaria. No exemplo abaixo utilizamos o nome secretaria.correio.es.gov.br apenas como orientação:

Onde "secretaria" é o nome do órgão/empresa/autarquia onde trabalha.

Substituir o nome "secretaria" pelo órgão/empresa/autarquia onde trabalha.

Exemplos: Para quem trabalha no PRODEST, o nome do servidor é: prodest.correio.es.gov.br

Para quem trabalha na SESA o servidor é: saude.correio.es.gov.br

Para quem trabalha na SEGER o servidor é: seger.correio.es.gov.br

Digite a senha.

# < Configurações de servidor Exchange

| Cont                 | а                                              |  |
|----------------------|------------------------------------------------|--|
| Ender<br>logir       | reço de e-mail<br>n@secretaria.es.gov.br       |  |
| Domí<br><b>logir</b> | ínio\nome de usuário<br>n@secretaria.es.gov.br |  |
| Senh                 | a                                              |  |
| $\bigcirc$           | Exibir senha                                   |  |
| Confi                | igurações do servidor                          |  |
| Servio<br>secr       | dor Exchange<br>etaria.correio.es.gov.br       |  |
| 0                    | Utilizar conexão segura (SSL)                  |  |
| $\bigcirc$           | Usar certificado do cliente                    |  |
|                      | Certificados de cliente                        |  |
|                      | Entrar                                         |  |
| r a opcâ             | ão Utilizar a Conexão Segura (SSL).            |  |

Depois escolha o botão Entrar.

Aguardar a configuração terminar e começar a sincronizar as mensagens e demais itens.

Caso não funcione, repita todo o passo 2, ou procure o Gestor de TI do seu órgão.